アプリ「WordPress」での投稿の削除(=ブログの削除)

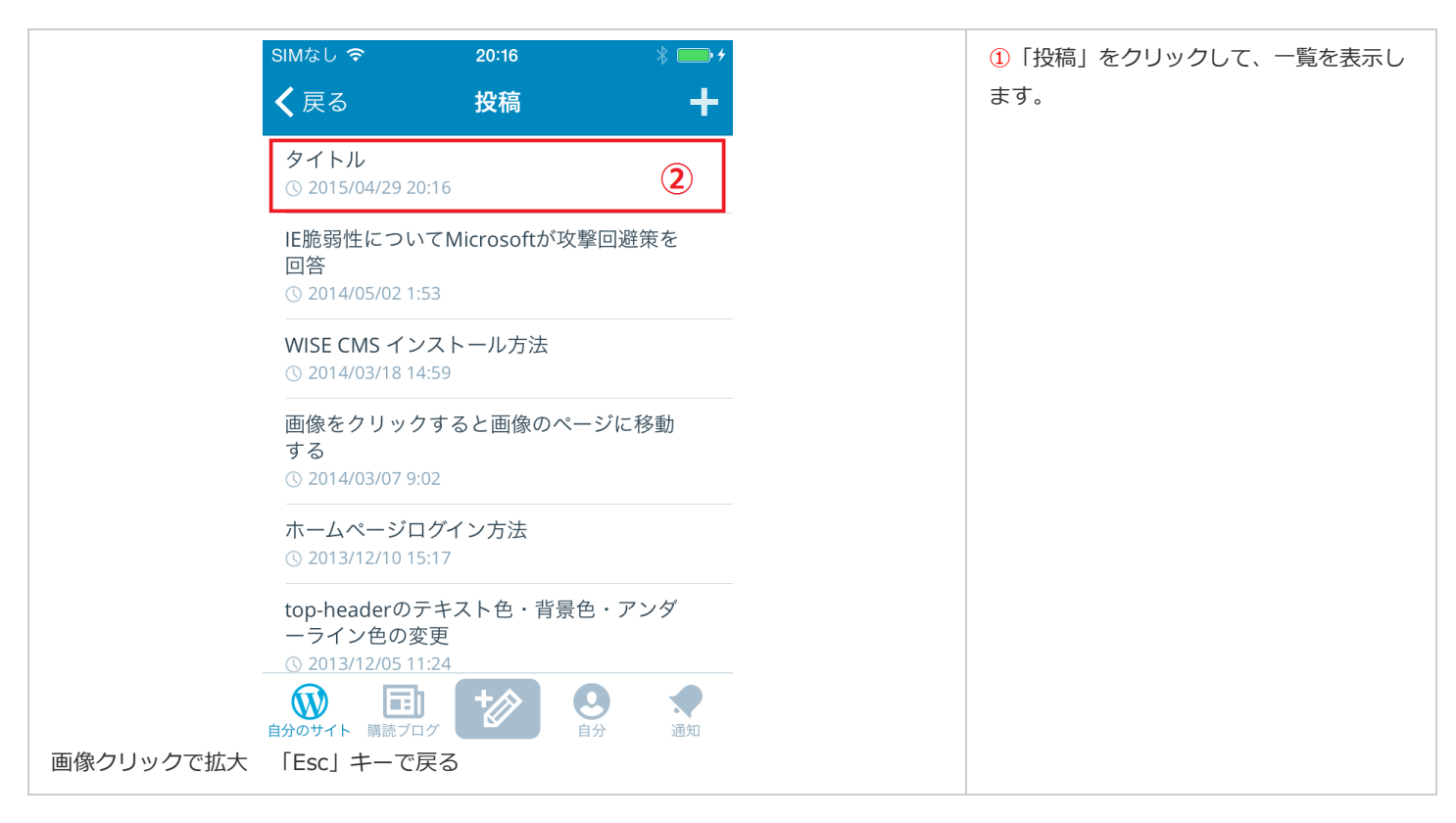

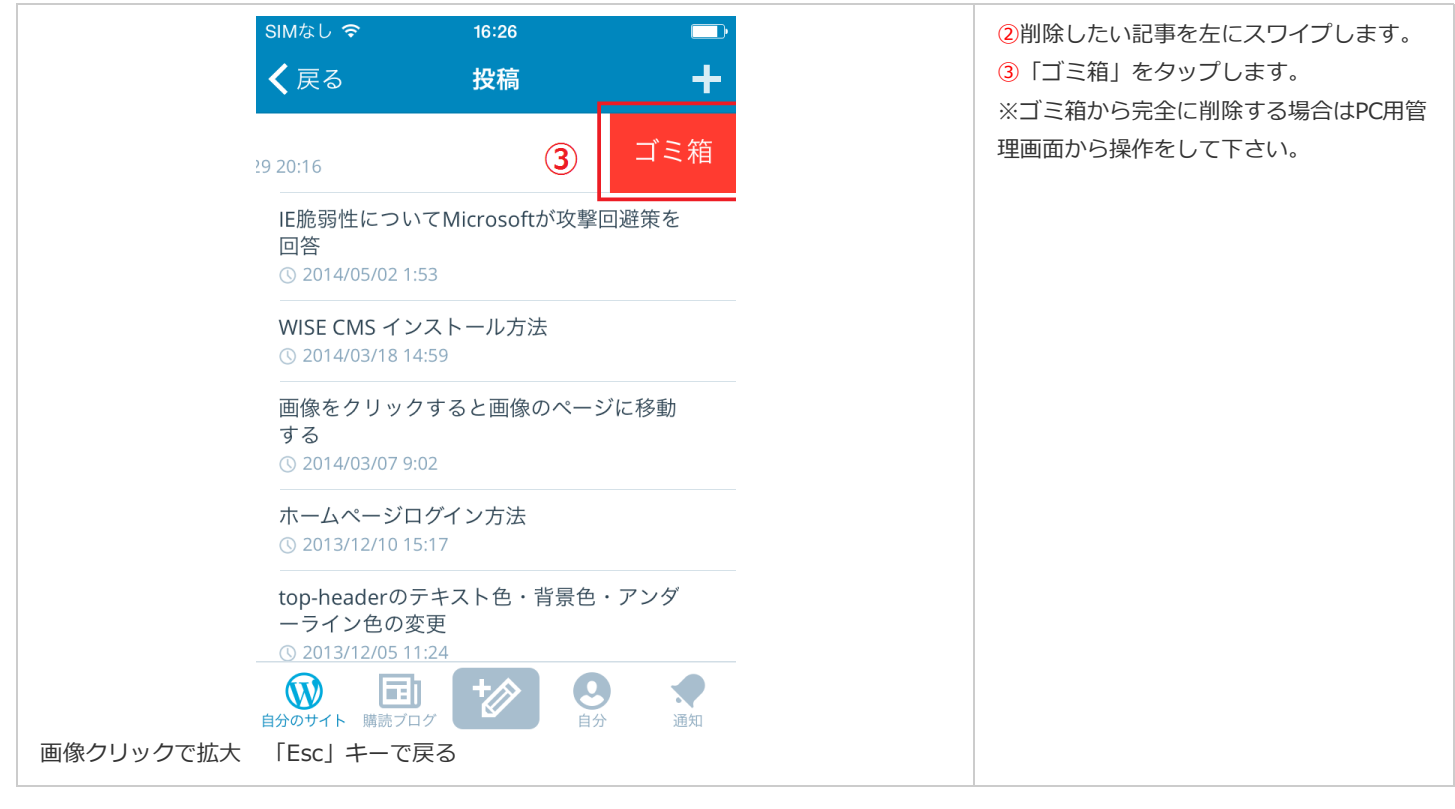

このページを印刷する (印刷用PDFを開く)

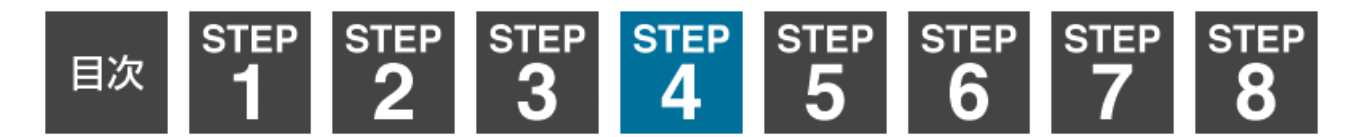